## Topping up the meal account on the Parent Portal

To top-up a meal account on the Parent Portal dashboard, look under the Accounts section and click on the Meals line item.

| Quick Actions 🔻                                                                                 | Statistics                                                       |                                       |  |  |  |
|-------------------------------------------------------------------------------------------------|------------------------------------------------------------------|---------------------------------------|--|--|--|
| Chloe Adams Q                                                                                   | Attendance (2021/2022) Behaviour Points - this term              |                                       |  |  |  |
| Form 96U                                                                                        | 98.9% Vear O This year's pairs Last 4 weeks O Last terrs 0 pairs |                                       |  |  |  |
| View Student Profile                                                                            | Guardian Consultations No guardian consultations for Chice Adams |                                       |  |  |  |
| Guardians of Chloe Adams                                                                        | Overdue Assignments                                              |                                       |  |  |  |
| Harley Adams   Charlotte Adams                                                                  | carly test4 (Due 24 Oct 2018) Extended                           |                                       |  |  |  |
| Notices                                                                                         | Accounts                                                         |                                       |  |  |  |
| Chloe Adams does not have a transportation method<br>recorded - click to correct                | Chice Adams: Neals                                               | Balance: ±51.36 ►<br>Balance: £3.40 ► |  |  |  |
| Chloe Adams does not have a religion recorded - click<br>to correct                             | Chloe Adams: Breakfast Club Balance: £0.00 >                     |                                       |  |  |  |
| Chloe Adams's lunch requirement has not been set.<br>Please contact the school to arrange this. | Activities                                                       |                                       |  |  |  |
| Chloe Adams does not have any details on hearing tests - click to correct                       | Chloe Adams: Clubs                                               |                                       |  |  |  |
| Chine Adams does not have any details on vision tests                                           |                                                                  |                                       |  |  |  |

This will take you to the payment details page. Click on **Top up account** to top up the meal account.

| Meals Balance: -£0.40 |                 |         |      |              |              |
|-----------------------|-----------------|---------|------|--------------|--------------|
|                       |                 |         | Term | Summer Term  | ~            |
|                       |                 |         |      | То           | p up account |
| Summer Term           | Total Payments: | £146.20 |      | _            |              |
|                       |                 |         | View | All Sections | ~            |
| Week beginning 19 A   | ug 2019: £4.40  |         |      |              |              |
| Monday                | £2.20           |         |      |              | Þ            |
| Tuesday               | £0.00           |         |      |              | ►            |
| Wednesday             | £2.20           |         |      |              | Þ            |
| Week beginning 12 A   | ug 2019: £11.00 |         |      |              |              |
| Monday                | £2.20           |         |      |              | Þ            |
| Tuesday               | £2.20           |         |      |              |              |

A slide over will load, where you can select the bill payer and payment amount. Please note the minimum payment amount is £2. You can choose to **pay now** or to add your payment to your basket to pay later.

| Top-Up Details   |                     |   |
|------------------|---------------------|---|
| Customer account | Molly Allen (Meals) |   |
| Bill payer*      | Carly McKelvey 🙁    | • |
| Payment amount*  | £ 10                | * |
| Narrative @      |                     |   |

If you choose to pay now, click on **Pay now** button. In the pop-up, add in your card details then click **Pay**.

| Make Payment            | ٥                   |
|-------------------------|---------------------|
| Card number             | 1234 1234 1234 1234 |
| Expiration date         | MM / YY             |
| Name on card            |                     |
| Security code (CVV/CVC) | CVC                 |
|                         | Cancel Pay £10.00   |

If authentication is needed for the payment, you will be prompted to authenticate the payment using the method of authentication your bank supports. This could be:

- an SMS code,
- your mobile banking app
- another method you have registered with your bank or credit card provider.

For example, here's what it may look like. (Please note, this is purely an example)

| <b>©PAY</b>                                               | iD Check                          |
|-----------------------------------------------------------|-----------------------------------|
| Enter your One-Time Pass                                  | code                              |
| A one-time passcode was sent via t<br>mobile:447*****8395 | ext message to your mobile number |
| Please enter the passcode below.                          |                                   |
| Merchant:                                                 | NEXTDIRECTORY                     |
| Amount:                                                   | 5.00 GBP                          |
| Date:                                                     | 09/11/2020                        |
| Card Number:                                              | XXXX-XXXX-XXXX-1890               |
| Passcode:                                                 |                                   |
|                                                           |                                   |
| Submit                                                    | Cancel                            |
|                                                           |                                   |

Once we've been able to confirm your identity, the payment will be completed and your card will be charged. You'll see confirmation that the transaction has been successful.

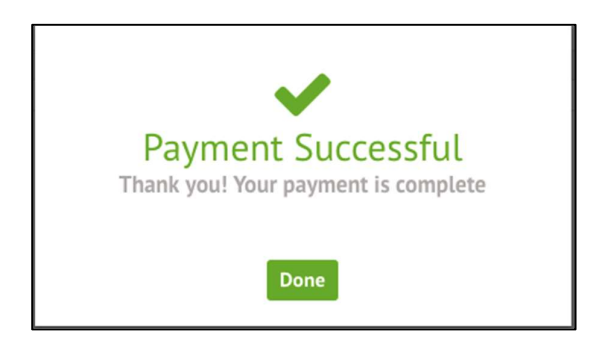

The meals balance will be updated to reflect the top-up right away.